## Comunicazioni

Il Provider ha a disposizione nel menu dell'home page la sezione relativa alle Comunicazioni. Per entrare nella relativa sezione, è necessario cliccare sul menu sulla sezione interessata.

×

| E  | СМ                         |                                                               |   |  |
|----|----------------------------|---------------------------------------------------------------|---|--|
| PR | Ovider                     | Benvenuto,<br>Amministratore<br>Provider (1357)<br>- PROVIDER |   |  |
| *  | Provid                     | ler                                                           | ~ |  |
|    | Domande di Accreditamento  |                                                               |   |  |
|    | Anagrafiche Ruoli Provider |                                                               |   |  |
|    | Anagrafiche Ruoli Eventi   |                                                               |   |  |
|    | Piano Formativo            |                                                               |   |  |
|    | Comun                      | icazioni                                                      |   |  |
|    | Eventi                     |                                                               |   |  |
|    | Utenti                     |                                                               |   |  |
|    | Contrib                    | outo Annuale                                                  |   |  |
|    | Relazione Annuale          |                                                               |   |  |

Entrando nella relativa sezione, vengono visualizzate le vaschette relative alle comunicazioni ricevute e le ultime comunicazioni ricevute.

| Dashboard delle Comunicazioni                      |                                                                                                    | Indietro Cerca Componi                  |
|----------------------------------------------------|----------------------------------------------------------------------------------------------------|-----------------------------------------|
| 1<br>Comunicazione<br>Ricevuta                     | Comunicazione                                                                                                    | O<br>Comunicazioni<br><sub>Chiuse</sub> |
| 2<br>Comunicazioni<br>In storico                   |                                                                                                    |                                         |
| Ultimi messaggi ricevuti (1 di 1)                  |                                                                                                    | Visualizza Archivia                     |
| Comunicazione 15:45 - 30/11/16 Nuova Comunicazione | Oggetto: Comunicazione                                                                                                    | 15:45 - 30/11/2016                      |
| Vedi tutle                                         | Da: Segreteria ECM <segreteria@ecm.it><br/>A: destinatari multipli ✔<br/>Ambito: Eventi<br/>Tipologia: Comunicazioni relative a data intermedia</segreteria@ecm.it> |                                         |
|                                                    | Testo della comunicazione                                                                                                    |                                         |
|                                                    |                                                                                                    |                                         |
|                                                    |                                                                                                    |                                         |

×

Nella parte in alto vi sono le vaschette che contengono:

- Comunicazioni ricevute: comunicazioni ricevute dal Provider dalla Segreteria
- Comunicazioni inviate: comunicazioni inviate dal Provider alla Segreteria
- Comunicazioni chiuse: comunicazioni in stato chiuso
- Comunicazioni in storico: tutte le comunicazioni intercorse fra Provider/Segreteria, a prescindere dal loro stato

Cliccando sulle vaschette viene visualizzato il loro contenuto in una lista.

| .ista delle Comunicazioni in storico |                                    |                                                                                                    |           | Indietro                                 |               |         |
|--------------------------------------|------------------------------------|----------------------------------------------------------------------------------------------------|-----------|------------------------------------------|---------------|---------|
| Data ultima risposta                 | Mittente 11                        | Destinatari                                                                                                    | Ambito 11 | Tipologia                                | Oggetto 11    | Stato 1 |
| 30/11/2016 - 12:31                   | Amministratore Provider (Provider) | IDA MAURANO (Segreteria ECM)<br>STEFANO PESARIN (Segreteria ECM)<br>SONIA BERTO (Segreteria ECM)<br>altri 72 destinatari | Provider  | Accreditamento provvisorio               | êtge          | Aperta  |
| 30/11/2016 - 15:45                   | LETIZIA BENEDETTI (Segreteria ECM) | Amministratore Provider (Provider)<br>Amministratore Provider (Provider)                                                 | Eventi    | Comunicazioni relative a data intermedia | Comunicazione | Aperta  |

Nella lista sono visualizzate le seguenti informazioni:

- Data ultima risposta
- Mittente
- Destinatari
- Ambito
- Tipologia
- Oggetto
- Stato

E' possibile ordinare le colonne in ordine alfabetico cliccando sopra la loro intestazione. Nella parte in basso sono evidenziate le ultime comunicazioni ricevute: viene riportata una lista delle ultime comunicazioni ricevute e una preview della comunicazione selezionata.

| Ultimi messaggi ricevuti (1 di 1  | 1)                             |                                                                                                    | Visualizza Archivia |
|-----------------------------------|--------------------------------|----------------------------------------------------------------------------------------------------|---------------------|
| Comunicazione Nuova Comunicazione | 15:45 - 30/11/16<br>Vedi tutte | Oggetto: Comunicazione<br>Da: Segreteria ECM <segreteria@ecm.it><br/>A: destinatari multipli ~<br/>Ambito: Eventi<br/>Tipologia: Comunicazioni relative a data intermedia</segreteria@ecm.it> | 15:45 - 30/11/2016  |
|                                   |                                | Testo della comunicazione                                                                                                    |                     |
|                                   |                                |                                                                                                    |                     |
|                                   |                                | Allegato:                                                                                                    |                     |

Per vederle tutte è possibile cliccare sul tasto "vedi tutte", che riporta nella lista delle ultime comunicazioni ricevute.

| Lista delle Comunicazioni | Ricevute                           |                                                                          |          |                                          |               | Indietro |
|---------------------------|------------------------------------|--------------------------------------------------------------------------|----------|------------------------------------------|---------------|----------|
| Data ultima risposta      | Mittente                           | Destinatari It                                                           | Ambito 👫 | Tipologia 👘                              | Oggetto       | Stato 1  |
| 30/11/2016 - 15:45        | LETIZIA BENEDETTI (Segreteria ECM) | Amministratore Provider (Provider)<br>Amministratore Provider (Provider) | Eventi   | Comunicazioni relative a data intermedia | Comunicazione | Aperta   |

Cliccando sul tasto visualizza viene visualizzata la comunicazione nella sua interezza ed è possibile rispondere alla stessa tramite il tasto rispondi.

| Visualizzazione Comunicazione                                                                                                    | Indietro           |
|----------------------------------------------------------------------------------------------------|--------------------|
| Oggetto: Comunicazione                                                                                                    | 15:45 - 30/11/2016 |
| Da: Segreteria ECM <segreteria@ecm.it><br/>A: destinatari multipli ↓<br/>Ambito: Eventi<br/>Tipologia: Comunicazioni relative a data intermedia</segreteria@ecm.it> |                    |
| Testo della comunicazione                                                                                                    |                    |
|                                                                                                    |                    |
|                                                                                                    |                    |
|                                                                                                    |                    |
| Allegato:                                                                                                    |                    |
| % PROVA.pdf.signed.pdf                                                                                                    |                    |
| Nessuna risposta                                                                                                    |                    |

Cliccando sul tasto archivia la comunicazione viene tolta dalla lista delle ultime comunicazioni ricevute.

Ultimi messaggi ricevuti (0 di 0)

Nessun messaggio ancora da leggere

×